# Instructivo de cargue de Documentos

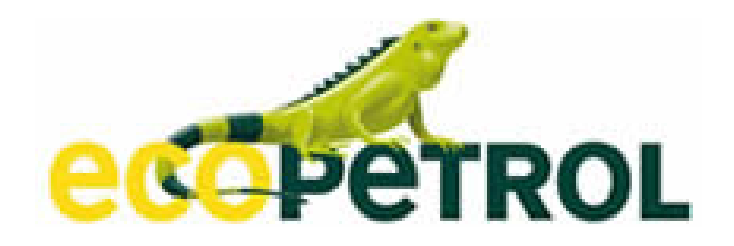

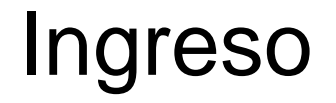

>Ingrese a http://www.ecopetrol.com.co/wps/portal/es.

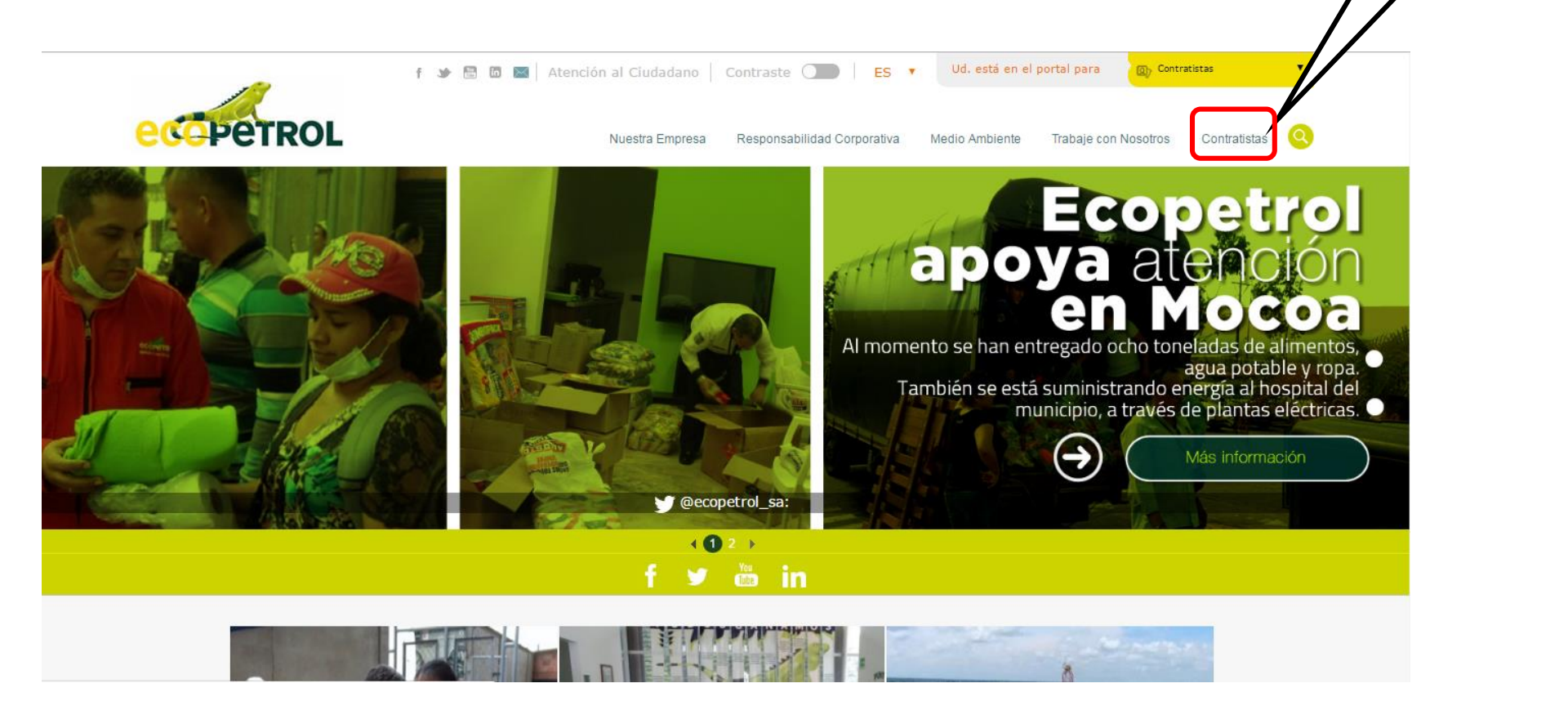

1. Dar clic.

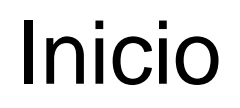

Mantenga el cursor en "contratistas", para que se desplieguen las siguientes opciones.

| ecopetrol                                                                                                    | Nuestra Empresa Responsabilidad Corporativa                                                                                                    | Medio Ambiente Trabaje con Nosotros Contratistas |
|----------------------------------------------------------------------------------------------------|----------------------------------------------------------------------------------------------------|--------------------------------------------------|
| Lo que debe saber                                                                                                    | ► Procesos                                                                                                    | Gestión contractual                              |
| > Normatividad                                                                                                    | > Reglas de los procesos                                                                                                    | > Interlocutores para el contratista             |
| > Para contratar con Ecopetrol                                                                                                    | > Plan Anual de Compras y Contratación                                                                                                    | > Firma e inicio de contrato                     |
| > Nuevo Modelo de Abastecimiento                                                                                                    | > Marcas Aceptadas                                                                                                    | > Ejecución del contrato                         |
| > Acceso al portal de proveedores                                                                                                    | > Procesos de compras y contratación                                                                                                    | > Cierre del contrato                            |
|                                                                                                    |                                                                                                    |                                                  |
| <ul> <li>Contratistas en línea</li> </ul>                                                                                                    | Información general                                                                                                    |                                                  |
| Contratistas en línea     Pronto pago de facturas                                                                                                    | Información general  Noticias                                                                                                    |                                                  |
| <ul> <li>Contratistas en línea</li> <li>&gt; Pronto pago de facturas</li> <li>&gt; Pagos electrónicos</li> </ul>                                                                                                    | <ul> <li>Información general</li> <li>Noticias</li> <li>Eventos</li> </ul>                                                                                |                                                  |
| <ul> <li>Contratistas en línea</li> <li>&gt; Pronto pago de facturas</li> <li>&gt; Pagos electrónicos</li> <li>&gt; Información financiera y tributaria de Ecopetrol</li> </ul>                                         | <ul> <li>Información general</li> <li>Noticias</li> <li>Eventos</li> <li>Presentaciones</li> </ul>                                                        |                                                  |
| <ul> <li>Contratistas en línea</li> <li>Pronto pago de facturas</li> <li>Pagos electrónicos</li> <li>Información financiera y tributaria de Ecopetrol</li> <li>Estados de cuenta y certificados de retención</li> </ul> | <ul> <li>Información general</li> <li>Noticias</li> <li>Eventos</li> <li>Presentaciones</li> <li>Gestión sostenible</li> </ul>                            |                                                  |
| <ul> <li>Contratistas en línea</li> <li>Pronto pago de facturas</li> <li>Pagos electrónicos</li> <li>Información financiera y tributaria de Ecopetrol</li> <li>Estados de cuenta y certificados de retención</li> </ul> | <ul> <li>Información general</li> <li>Noticias</li> <li>Eventos</li> <li>Presentaciones</li> <li>Gestión sostenible</li> </ul>                            |                                                  |
| Contratistas en línea     Pronto pago de facturas     Pagos electrónicos     Información financiera y tributaria de Ecopetrol     Estados de cuenta y certificados de retención                                         | <ul> <li>Información general</li> <li>Noticias</li> <li>Eventos</li> <li>Presentaciones</li> <li>Gestión sostenible</li> <li>Cuentas por pagar</li> </ul> |                                                  |

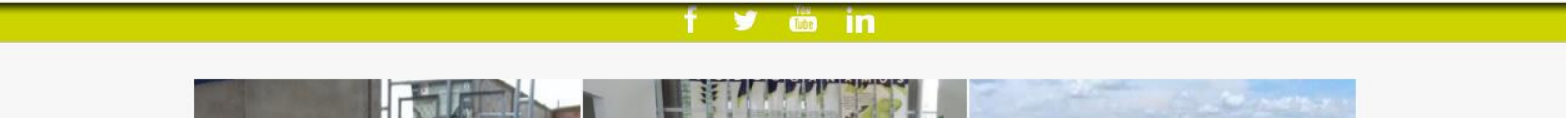

### Búsqueda

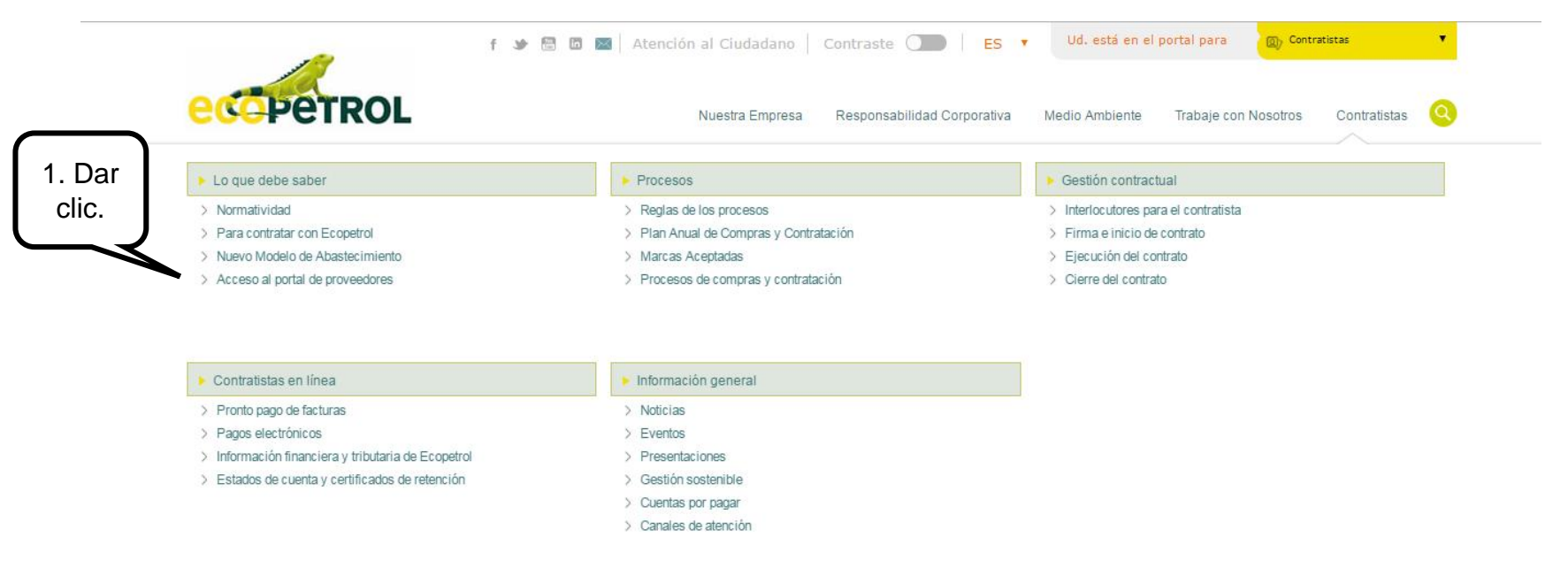

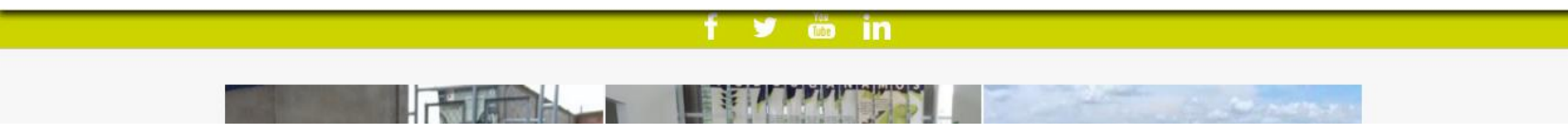

De acuerdo con la información que tenga, realice el ingreso al portal de proveedores.

### Inicio al portal de proveedores

Inicio > Contratistas > Lo que debe saber > Acceso al portal de proveedores

#### Acceso al portal de proveedores

Última actualización 12 ago. 2016

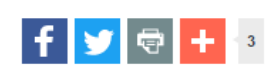

Menú

Apreciado proveedor, a continuación encontrará las indicaciones para acceder al portal exclusivo que hemos diseñado para ustedes.

#### Proveedores Nuevos - Auto - Registro.

- 1. Ingrese al Link https://siproe.ecopetrol.com.co/slc\_selfreg
- Registre la información que recibió en los 3 correos remitidos por Ecopetrol: Creación Usuario administrador – Cambio de contraseña, Correo con la contraseña temporal y Cuestionario de cualificación y carga de documentos.
- 3. Si quiere más detalle puede consultar el Instructivo para auto-registro

#### Proveedores antiguos- Actualización de información:

- 1. Ingrese al Link https://siproe.ecopetrol.com.co/proveedor
- 2. Registre el usuario y contraseña asignados como administrador.
- 3. Vía correo electrónico debió recibir un usuario. Si no recibió la información puede solicitarla a relacionamiento.proveedores@ecopetrol.com.co

#### > De acuerdo con la información que tenga, seleccione el tipo de proveedor.

- Ingrese al Link <u>https://siproe.ecopetrol.com.co/proveedor</u>
- Digite el usario y contraseña de acceso, para poder ingresar al sistema.

| 2016 ECOPETROL S.A. Derechos reservados. |
|------------------------------------------|

| SIPROE Processo de Ejecuidin E-Salud Reportes Clic   Clic Contratación Contratación Cont                                                                                                    | SAP NetWeaver Business Client                                    | 2 Dé                                                             |                                  |
|----------------------------------------------------------------------------------------------------|------------------------------------------------------------------|------------------------------------------------------------------|----------------------------------|
| Ass empresariales Cualificaciones Tareas Documentack/n   PAR SERVICIOS INTEGRALES S.A 000002061 -   02 Proceso Gestión Abastecimiento • 02 Expediente Gestión de Proveedores y Acreadores   FILTRO DE CONTENDO <ul> <li>Adadar • • Copier ef Desplazar · · · · Cancelar la reserva · · · · · · · · · · · · · · · · · · ·</li></ul>                                                                                                    | SIPROE Procesos de Ejecución E-Salud<br>Contratación Contractual | Reportes Clic                                                    |                                  |
| PAR SERVICIOS INTEGRALES S.A 00000020001   20 Processo Gestión Abstecimiento > 02 Expediente Gestión de Processors y Acreadors   FILTRO DE CONTENIDO   Afadiar © Copier @ Desplazar @ Reservar @ Gaprimir   Application <ul> <li>Adode POF (3)</li> <li>Tipo © Nombre</li> <li>Tipo © Nombre</li> <li>Ontinerion</li> <li>Ottorerion</li> <li>Ottorerio</li></ul>                                                                                                    | atos empresariales Cualificaciones Tareas Documen                | ción                                                             |                                  |
| 02 Proceso Gestión Abastecimiento > 02 Expediente Gestión de Proveedores         FILTRO DE CONTENIDO                                                                                                    | PAR SERVICIOS INTEGRALES S.A 000000                              | 061 -                                                            |                                  |
| FILTRO DE CONTENDO <ul> <li>Afiadir  </li> <li>© Copier</li> <li>Afiadir  </li> <li>© Copier</li> <li>© Desplazar</li> <li>© Reservar</li> <li>© Copier</li> <li>© Desplazar</li> <li>© Reservar</li> <li>© Copier</li> <li>© Desplazar</li> <li>© Copier</li> <li>© Desplazar</li> <li>© Copier</li> <li>© Desplazar</li> <li>© Copier</li> <li>© Desplazar</li> <li>© Desplazar</li> <li>© Copier</li> <li>© Desplazar</li> <li>© Copier</li> <li>© Desplazar</li> <li>© Desplazar<td>02 Proceso Gestión Abastecimiento   02 Expediente Gestión de Pro</td><td>eedores y Acreedores</td><td></td></li></ul> | 02 Proceso Gestión Abastecimiento   02 Expediente Gestión de Pro | eedores y Acreedores                                             |                                  |
| Application Mestrar 25 elementos   Adobe PDF (33) Tanaño \$ Modificado   Merosott Excel (1) Top \$ Nombre   Mostrar mis 1 Tipo \$ Nombre   Mostrar mis 1 Tipo \$ Nombre   Content Type 1 Elemento 29/03/2017   Document (34) 2 Elementos 29/03/2017   Document (34) 1 Elemento 29/03/2017   Decument (10) 2 Elementos 29/03/2017   Decument Type 1 Elemento 29/03/2017   Mostrar mis 0 4 Informacion de representaciones y/o distribuciones \$   Document Type 1 Elemento 29/03/2017   Office (34) 1 0 6 Fiscal y Legal \$   Images (33) Primero Anterior 1 Siguente                                                                                                    | FILTRO DE CONTENIDO                                              | 🕂 Añadir 🔻 🖻 Copiar 🕼 Desplazar 🔒 Reservar 🕼 Cancelar la reserva |                                  |
| <ul> <li>Adobe PDF (33)</li> <li>Microsoft Excel (1)</li> <li>Mostrar mis</li> <li>Tipo * Nombre</li> <li>O1 Informacion Financiera *</li> <li>O2 Certificaciones *</li> <li>Decumento (34)</li> <li>O2 Certificaciones *</li> <li>O3 Experiencia *</li> <li>O4 Informacion de representaciones y/o distribuciones *</li> <li>O Elementos 29/03/2017</li> <li>O4 Informacion de representaciones y/o distribuciones *</li> <li>O Elementos 29/03/2017</li> <li>O5 Certificado de ARL *</li> <li>Decument Type</li> <li>O6 Fiscal y Legal *</li> <li>Decumento 1 siguente</li> <li>O6 Fiscal y Legal *</li> </ul>                                                                                                    | Application                                                      | Mostrar 25 elementos                                             | Filtrar por: Nombre              |
| Immission Execu(1)   Mostrar más   Content Type   O l Informacion Financiera •   2 Elementos 29/03/2017   Documento (34)   Documento (34)   Dirección de Internet (URL) (1)   Dirección de Internet (URL) (1)   Mostrar más   Mostrar más   Mostrar más   O flice (34)   Images (33)                                                                                                    | Adobe PDF (33)                                                   | □ Tipo \$ Nombre                                                 | ▲ Tamaño \$ Modificado(a)        |
| Content Type Images (33)     Content Type     Images (33)     Content Type     Image (33)     Image (33)     Content Type     Image (33)     Image (33)     Image (33)     Image (33)     Image (31)     Image (33)     Image (32)     Image (32)                                                                                                    | Mostrar m                                                        | 🛄 📄 01 Informacion Financiera 👻                                  | 2 Elementos 29/03/2017 15        |
| Documento (34) 12 Elementos 29/03/2017   Carpeta (10) Dirección de Internet (URL) (1) 04 Informacion de representaciones y/o distribuciones • 0 Elementos 29/03/2017   Consert Type 05 Certificado de ARL • 1 Elementos 29/03/2017   Obcument Type 06 Fiscal y Legal • 19 Elementos 29/03/2017   Semuestran de 1 a 6 de 6 elementos. Primero Anterior 1 Siguente                                                                                                    | Content Type                                                     | 🖸 📄 02 Certificaciones 👻                                         | 1 Elemento 29/03/2017 15         |
| Carpeta (10)   Dirección de Internet (URL) (1)   Zonas de negocio relacionadas (1)   Mostrar máx.   Mostrar máx.   Document Type   Office (34)   Images (33)                    O Elementos   29/03/2017   29/03/2017   29/03/2017   29/03/2017   29/03/2017   29/03/2017   29/03/2017   29/03/2017                                                                                                    | Documento (34)                                                   | 🗌 늘 03 Experiencia 👻                                             | 12 Elementos 29/03/2017 15       |
| 2 Zonas de negocio relacionadas (1)       Mostrar más         Mostrar más       □ □ 05 Certificado de ARL •       1 Elemento 29/03/2017         Document Type       □ □ 06 Fiscal y Legal •       19 Elementos 29/03/2017         ○ Ofice (34)       □ nages (33)       Primero Anterior 1 Siguiente                                                                                                    | Carpeta (10) Dirección de Internet (URL) (1)                     | O4 Informacion de representaciones y/o distribuciones •          | 0 Elementos 29/03/2017 15        |
| Document Type <sup>1</sup> <sup>1</sup> <sup></sup>                                                                                                    | Zonas de negocio relacionadas (1)                                | □ 😑 05 Certificado de ARL 👻                                      | 1 Elemento 29/03/2017 15         |
| Se muestran de 1 a 6 de 6 elementos. Primero Anterior 1 Siguiente<br>Office (34)<br>Images (33)                                                                                                    | Document Type                                                    | 🔲 📄 06 Fiscal y Legal 👻                                          | 19 Elementos 29/03/2017 15       |
| Images (33)                                                                                                    |                                                                  | Se muestran de 1 a 6 de 6 elementos.                             | Primero Anterior 1 Siguiente Últ |
|                                                                                                    | Images (33)                                                      |                                                                  |                                  |
| Mostrar más                                                                                                    | Mostrar m                                                        |                                                                  |                                  |

De acuerdo con los documentos que desee ingresar a la plataforma de SAP, es indispensable saber la carpeta indicada, porque le ayudara a clasificar el documento anexado.

| SAP NetWeav            | er Business Clien           | t                        |                     |                                                                               | ტ                                   |
|------------------------|-----------------------------|--------------------------|---------------------|-------------------------------------------------------------------------------|-------------------------------------|
| SIPROE                 | Procesos de<br>Contratación | Ejecución<br>Contractual | E-Salud             | Reportes                                                                      |                                     |
| Datos empresa          | ariales Cualifica           | ciones Tareas            | Documentaci         | n                                                                             |                                     |
| PAR SER                |                             | GRALES S.A               | 00000020            | 1 •                                                                           | A                                   |
| 02 Proceso Ge          | estión Abastecimiento       | 02 Expediente            | e Gestión de Provee | ores y Acreedores                                                             |                                     |
| FILTRO DE C            | ONTENIDO                    |                          |                     | 💠 Añadir 💌 🕐 Copiar 🖉 🕫 Desplazar 🔒 Reservar 🕼 Cancelar la reserva 🗊 Suprimir |                                     |
| Application            |                             |                          | ٥                   | Mostrar 25 elementos                                                          | Filtrar por: Nombre                 |
| Adobe PD               | DF (33)<br>Excel (1)        |                          |                     | □ Tipo ◇ Nombre                                                               | Tamaño ≎ Modificado(a) ≎            |
|                        |                             |                          | Mostrar más         | 🗆 😑 01 Informacion Financiera 👻                                               | 2 Elementos 29/03/2017 15:10        |
| Content Type           |                             |                          | ٥                   | O2 Certificaciones •                                                          | 1 Elemento 29/03/2017 15:10         |
| Documen                | ito (34)                    |                          |                     | 🗌 😑 03 Experiencia 👻                                                          | 12 Elementos 29/03/2017 15:10       |
| Carpeta (<br>Dirección | 10)<br>de Internet (URL) (1 | )                        |                     | O4 Informacion de representaciones y/o distribuciones -                       | 0 Elementos 29/03/2017 15:10        |
| Zonas de               | negocio relacionadas        | s (1)                    | Mostrar más         | 🗌 😑 05 Certificado de ARL 👻                                                   | 1 Elemento 29/03/2017 15:10         |
| Document Tv            | ne                          |                          |                     | 🗌 😑 06 Fiscal y Legal 👻                                                       | 19 Elementos 29/03/2017 15:10       |
|                        | he                          |                          | •                   | Se muestran de 1 a 6 de 6 elementos.                                          | Primero Anterior 1 Siguiente Último |
| Images (3              | 33)                         |                          |                     |                                                                               |                                     |
|                        |                             |                          | Mostrar más         |                                                                               |                                     |
|                        |                             |                          |                     |                                                                               |                                     |

Ingresar el documento solicitado de acuerdo a la carpeta indicada. Se debe adjuntar un solo archivo por documento de manera individual.

#### 

- > Dar clic en "añadir" documento.
- > El documento ya tiene que ser guardado en el escritorio y en formato PDF.

| Archivo *                                           |                                 |         |   |
|-----------------------------------------------------|---------------------------------|---------|---|
| Seleccionar archivo                                 | Nose eligió archivo             |         |   |
| This field is not optional.                         |                                 |         |   |
| Nombre *                                            |                                 |         |   |
|                                                     |                                 |         |   |
| Descripción                                         |                                 |         |   |
|                                                     |                                 |         |   |
|                                                     |                                 |         |   |
|                                                     |                                 |         |   |
|                                                     |                                 | 11      |   |
| Control de versión *                                |                                 |         |   |
| Estándar: establecimi                               | anto de versión lineal          |         |   |
| Avanzada: establecim                                | iento de versión mavo           | r/menor |   |
|                                                     | in the de Perendi in the per    |         |   |
| Clasific aciones                                    |                                 |         |   |
| Clasificacionas barada                              | dae                             |         |   |
| clasificaciones nereua                              | uas                             |         |   |
| Classifications:plantillas<br>Abastecimiento:Provee | s:Objetos SAP:28 Proc<br>edor / | eso     |   |
| Acreedor\\nClassification                           | ons::Expediente                 |         |   |
| Floveedores                                         |                                 |         | - |

- Una vez que se seleccione el archivo, es necesario digitar nombre, tipo de documento, fecha de vencimiento.
- Luego dar Clic en "aceptar".